**Network Settings Guide** 

Read this manual carefully before you use the product and keep it handy for future reference. For safe and correct use, please be sure to read "Safety Information" before using the machine. This manual explains how to connect this printer to the network with an Ethernet cable.

By connecting to the network, the printer can be used as a network printer.

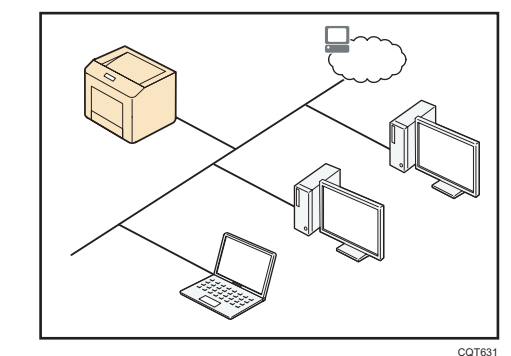

# **Note**

. If you want to connect the printer directly to a computer, connect the printer and the computer using a USB cable. For details, see Quick Installation Guide on the provided CD-ROM.

# Terminology

This section introduces you to the terminology used here or displayed on the screen.

### **Broadband router:**

A device for connecting to the Internet, mainly used in home networks. It combines a DHCP function and a few Ethernet ports, which makes it possible to easily establish a

# LAN Hub:

A device that contains multiple Ethernet ports and that can be used to establish a LAN. A hub does not usually contain DHCP functionality, but such functionality is available if the hub is connected to a router that has DHCP functionality or a DHCP server.

# MAC address:

A unique identifier assigned to each network communication device. MAC addresses are registered by the manufacturer, and it cannot be changed.

### IP address:

An identifier assigned to each device on the network or a LAN. An IP address is like a home address on the network.

# IPv4/IPv6:

There are two types of IP addresses: IPv4 and IPv6.

The term "IP address" usually refers to an IPv4 address. An IPv6 address is referred to as an "IPv6 address"

IPv6 addresses might not be available depending on the network environment.

# DHCP:

A protocol that assigns necessary information, such as an IP address, to devices on the network on a temporary basis.

This type of functionality provides reliable and simple network configuration without user intervention

This function is convenient for users who are not familiar with network configuration.

### LAN:

A network that spans a relatively small area such as a single building.

It enables connections between computers, printers, and other communication devices to interact with each other on the network.

# Confirming the network environment

Confirm the network environment you want to

Perform the following procedure using a computer on the network to which the printer will be connected. The following procedure uses Windows 7 as an example.

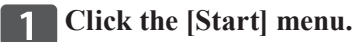

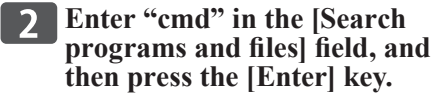

The command prompt appears.

Enter "ipconfig /all", and then 3 press the [Enter] key.

> The details about the network environment appear.

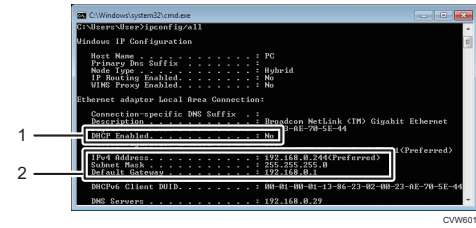

### 1. Dhcp Enabled

"Yes" is displayed if the addresses on the screen were assigned by DHCP. The network settings can be automatically configured.

# 2. IP address, subnet mask, and default gateway

The IP address, subnet mask, and default gateway that have been assigned to the computer are displayed. For manual configuration, use the same values as displayed here.

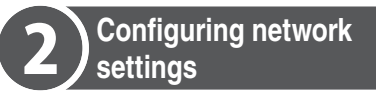

# About network connection methods

Network connection methods vary depending on the network environment and the machine type. Select the method from among the following that is most appropriate for your network environment, and then see the section for your machine type.

- To connect to a broadband router or to a hub that is connected to a broadband router:
- $\rightarrow$  A. IPv4 automatic configuration (DHCP enabled)
- The DHCP function on the broadband router allows you to automatically configure the necessary settings.
- To connect to a hub that is connected to the network
  - $\rightarrow$  A. IPv4 automatic configuration (DHCP enabled)
  - If IPv4 automatic setting is not available:  $\rightarrow$  B. IPv4 manual setting (DHCP disabled)
- · To connect to a LAN that consists of only hubs
- $\rightarrow$  B. IPv4 manual setting (DHCP disabled)
- To connect with IPv6
- $\rightarrow$  See User Guide on the provided CD-ROM.
- · If you want to connect to a large network that is configured with various servers, consult your network administrator.

# SP 310DN/310DNw/311DN/311DNw

# Preparation

Use Smart Organizing Monitor to connect the

printer to the network. Install Smart Organizing Monitor first on a computer on the same network. For details, see User Guide on the provided

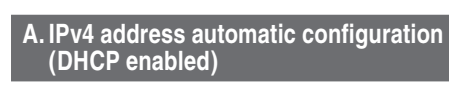

# Important

CD-ROM.

- A router with DHCP functionality or a DHCP server is required
- Make sure the USB cable is not connected to the printer beforehand.

**1** Connect the printer to the router or the hub using the Ethernet cable.

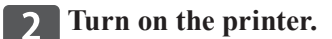

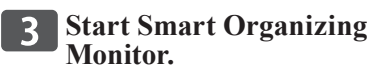

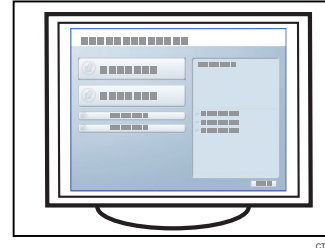

Th co

|                                      | No Response from L<br>Check the cable, po | © Device<br>wer cord, and main : | witch. |
|--------------------------------------|-------------------------------------------|----------------------------------|--------|
|                                      | Connect Prin                              | ter Refresh                      | 36 _   |
| - List/Test Print<br>List/Test Print | nfiguration Page                          | <b>y</b>                         | Print  |
| Printer Configuration                |                                           | IP Ad                            | iress  |
|                                      |                                           |                                  |        |

- **4** Click [Connect Printer].
- **5** Click [Search Network Printer].

| A list of printers curre | 21 |
|--------------------------|----|
| the network appears.     |    |

6 Select your printer, and then click [OK].

**7** If the printer infor appears after a wh connection was est successfully.

|                    | B       | sady            |          |                |
|--------------------|---------|-----------------|----------|----------------|
|                    |         |                 |          |                |
|                    | J       |                 |          |                |
|                    |         | Connect Printer | Refresh: | 36             |
|                    |         |                 |          |                |
| Status Job Log Use | r Tools |                 |          |                |
| E SP 310DN         | Color   | Status          |          |                |
| - Input Trav       |         | 0 50            | 100      |                |
| Maintenance        | Black   |                 | Hem      | aining Level 5 |
| System             |         |                 |          |                |
|                    |         |                 |          |                |
| Counter            | 1       |                 | m        |                |
| Network            |         |                 |          |                |
| Counter            |         |                 |          |                |
| Counter<br>Network |         |                 |          |                |

If nothing appears on the screen, repeat this procedure.

### 8 The network settings are complete.

The next step is to install the printer driver from the provided CD-ROM. For details, see User Guide on the provided CD-ROM

B. IPv4 address manual configuration (DHCP disabled)

# Important

• The printer's MAC address is required. • See Quick Installation Guide, and have the printer ready to print.

# SP 310 DN/310 DNW/310 SFN/310 SFNW SP 311 DN/311 DNW/311 SFN/311 SFNW

ently connected to

| mation   |
|----------|
| ile, the |
| ablished |

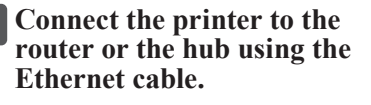

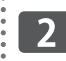

3

# **7** Hold down the [Job Reset] key and turn on the printer.

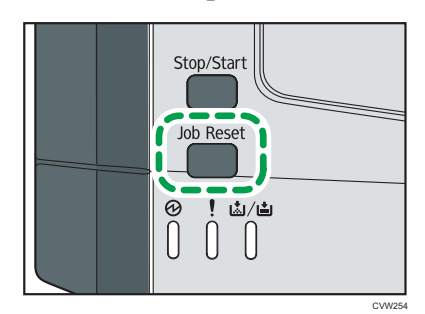

When the Power indicator lights up and the Alert indicator starts to flash, release the key

The printer's power is turned on, and the test page is printed out.

Printing starts approximately 30 seconds after the Alert Indicator starts blinking.

#### **Start Smart Organizing** Monitor.

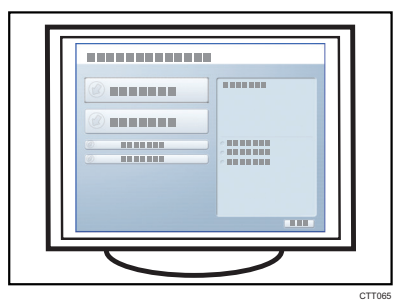

#### The following screen appears if the connection has not been established yet.

| (                                                      | No Response from I/O Device<br>Check the cable, power cord, and n | xain switch. |
|--------------------------------------------------------|-------------------------------------------------------------------|--------------|
| User Tools  <br>List/Test Print<br>List/Test Print Cor | figuration Page                                                   | rresh: 3s    |
| Printer Configuration                                  |                                                                   | P Address    |
| About                                                  | Minimize                                                          | Close        |

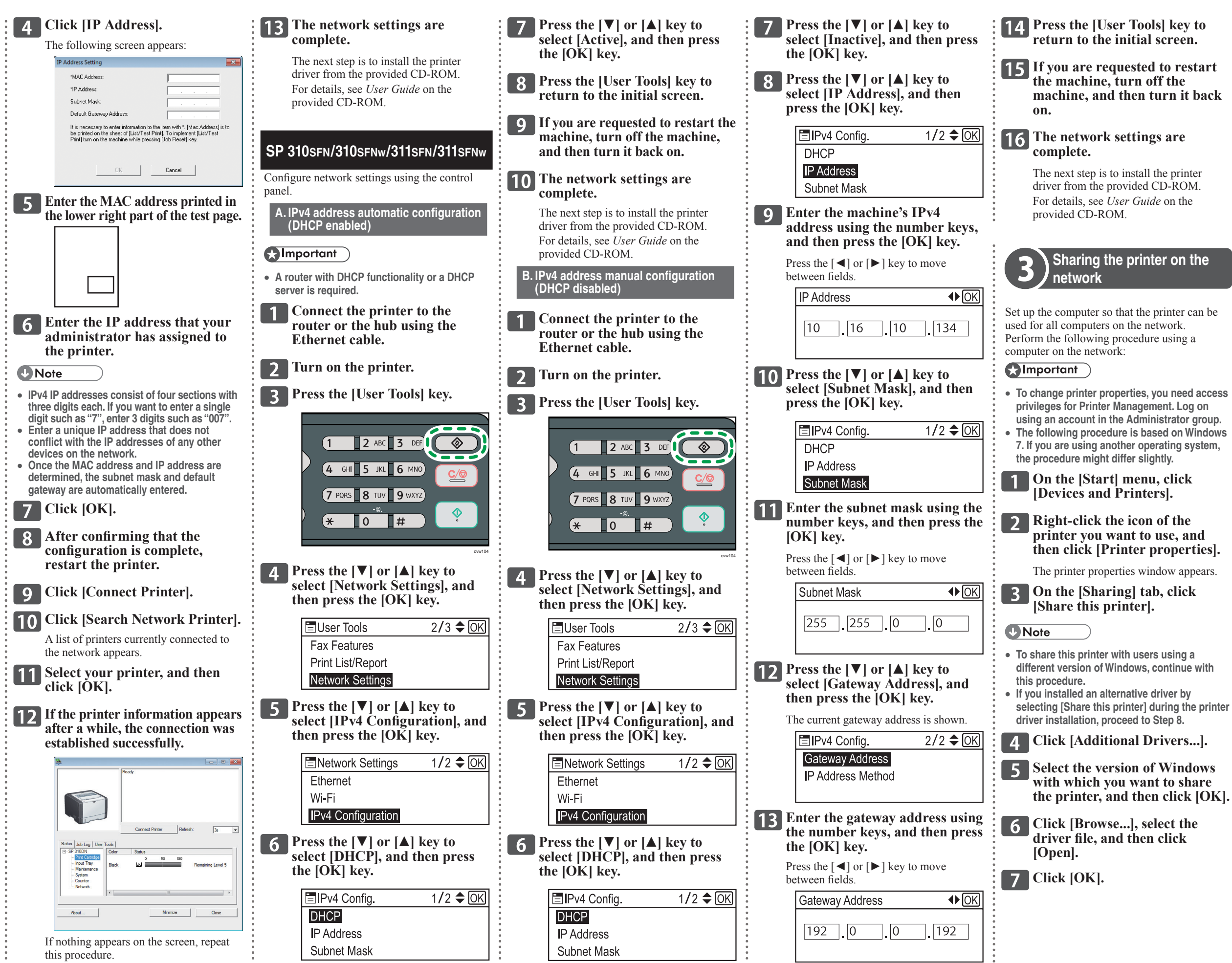

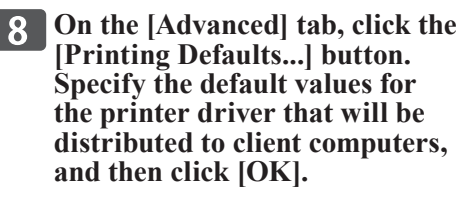

9 Click [Apply].

10 Click [OK].

When the connection is not successful

When the connection cannot be established successfully, check the following:

# All settings

- Is the printer turned on? Is the Ethernet cable connected properly?
- Has the network environment changed? (For example, have you changed the printer's location?)

If the network environment has been changed, you need to configure the network settings again

(SP 310DN/310DNw/311DN/311DNw only) Use the following procedure to reset the settings:

- 1. Turn on the machine while holding down the [Job Reset] key and the [Stop/Start] kev
- · When the Alert indicator starts flashing, release the keys.
- All settings are reset to their factory settings.
- 2. Connect the machine to the network either automatically or manually according to your network environment.

# IPv4 automatic setting

 Does your network device have DHCP functionality? Is the DHCP function enabled? The DHCP functionality is required for automatic configuration.

If you are not sure whether the network has DHCP functionality, connect to the network manually

# IPv4 manual setting

 Does another IP address conflict with the printer's IP address?

If you have specified the same IP address as any of other computers' IP addresses, the connection will fail.

Specify another IP address and try again

© 2013 EN (GB) EN (US) EN (AU) M156-8615A